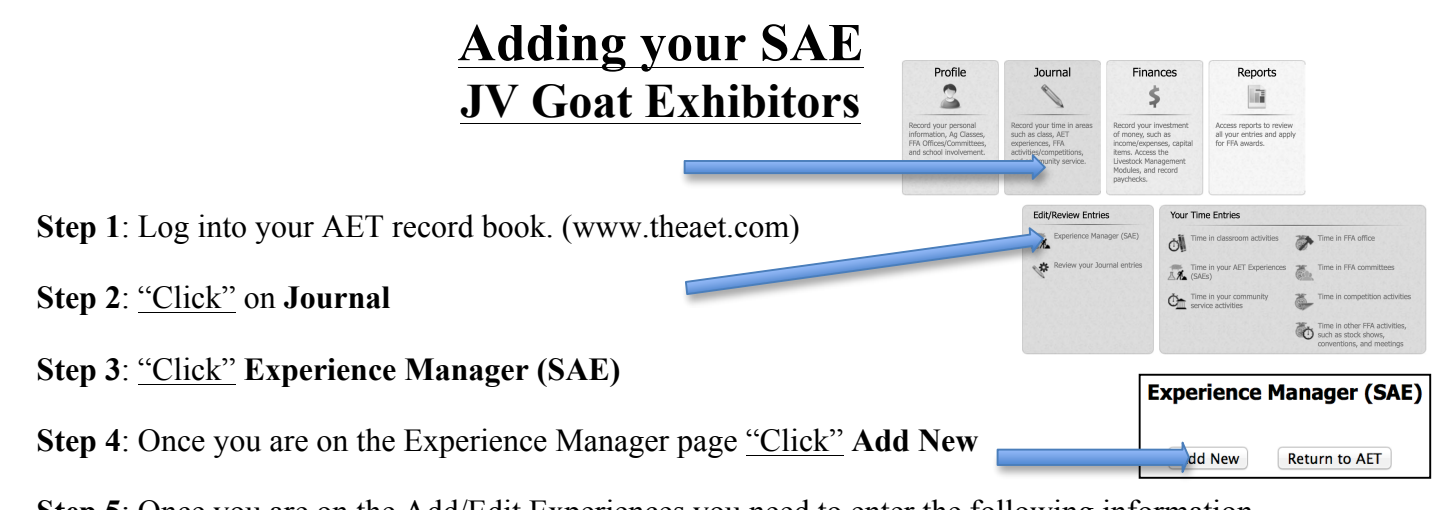

Step 5: Once you are on the Add/Edit Experiences you need to enter the following information.

-Name:
-SAE Type:
-Primary Experience Category:
-Primary Subcategory: DO NOT CHANGE
-Description: <u>I will be raising & exhibiting a JV market goat in the James Madison FFA</u> in order to gain a well rounded showing experience through the show goat program.
-Category/Unit:
-Quantity: Head of Market Goats
-Management Module: DO NOT CHANGE
-Ownership: 100%

## Step 6: SAVE SAVE SAVE

## **Add/Edit Experiences**

| Name:                          | 2015 – Fall Challenge – Goat                      | Enter a short descriptive name for this experience. |
|--------------------------------|---------------------------------------------------|-----------------------------------------------------|
| SAE Type: 📿                    | Exploration: Exploratory Supplemental Improvement | Journal Only                                        |
|                                | Agriscience: Research/Experimental                | Iournal and Finances                                |
|                                | Job: O Paid Placement O Unpaid Placement          | Raychecks and Journal                               |
|                                | Business:      Entrepreneurship/Ownership         | Journal and Finances                                |
| Primary Experience Category: 🔍 | Animal Systems \$                                 | Explore this Category                               |
| Primary Subcategory:           | Goats ÷                                           |                                                     |
| Category/Unit:                 | head of Market Goats 🗘                            |                                                     |
| Management Module:             | (None/General) \$                                 |                                                     |